## How to access Maruzen eBook Library off-campus.

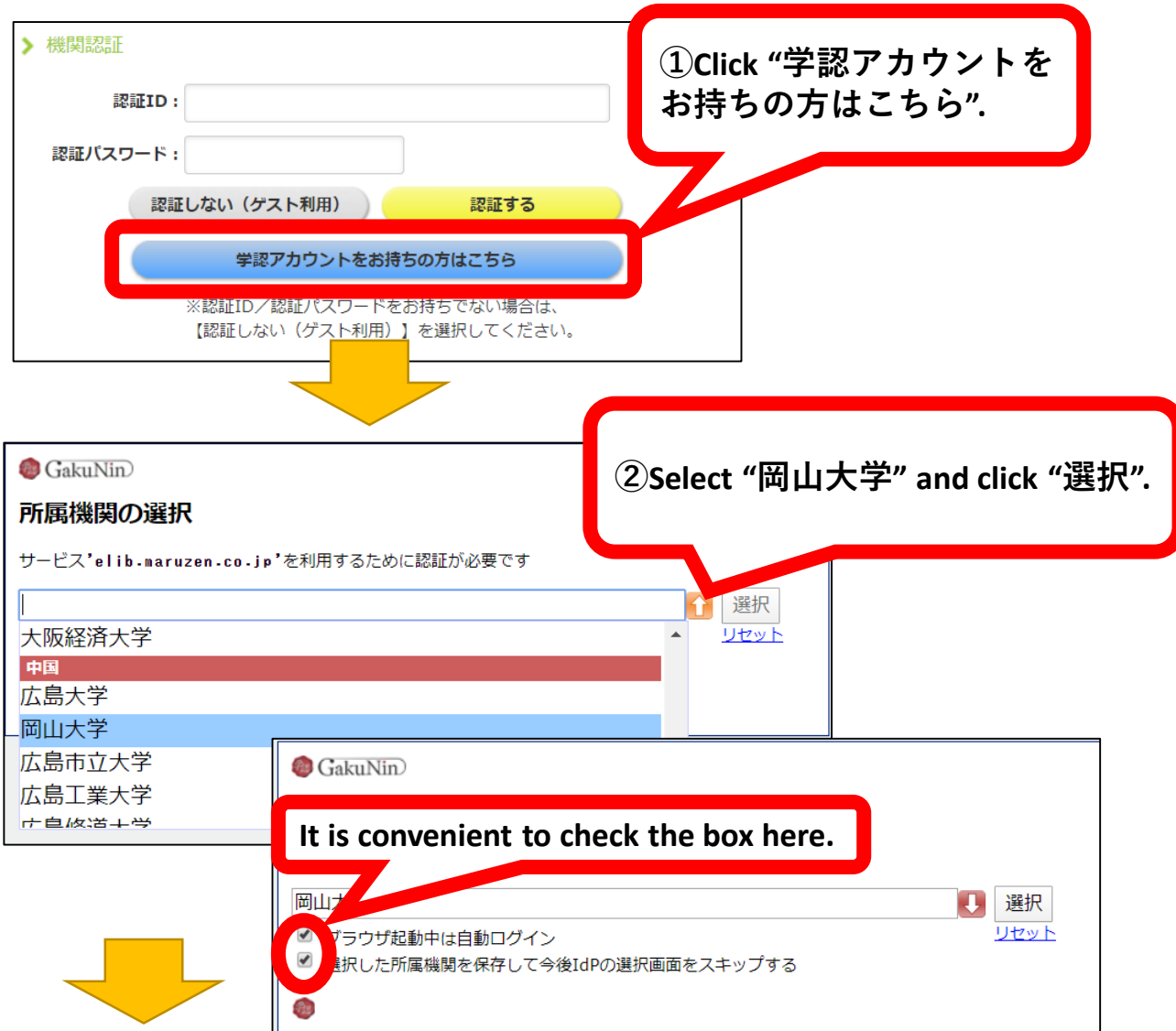

| 岡山大学<br>OKAYAMA UNIVERSITY                           | <b>1</b>                                                           |
|------------------------------------------------------|--------------------------------------------------------------------|
| 統合認証システムログイン   岡大ID    パスワード                         | eduPers<br>このサービ<br>同意します<br>同意の有<br>② 次回<br>・ d                   |
| <b>3 Log in with your</b><br>Okadai ID and password. | ・<br>・<br>・<br>・<br>・<br>・<br>・<br>・<br>・<br>・<br>・<br>・<br>・<br>・ |

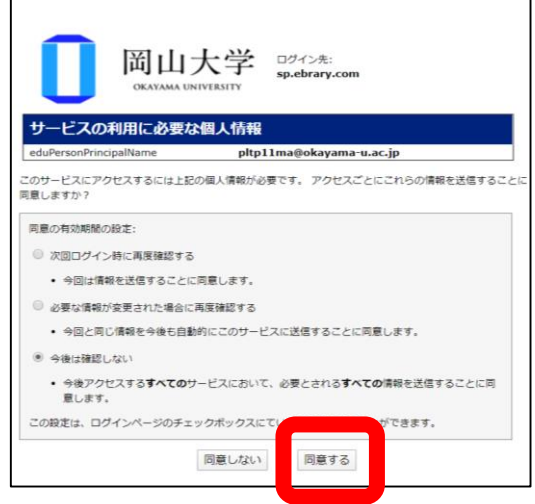

\*If the screen above is displayed, click "同意する" to proceed.